## 情報を見る

## (VICSについて)

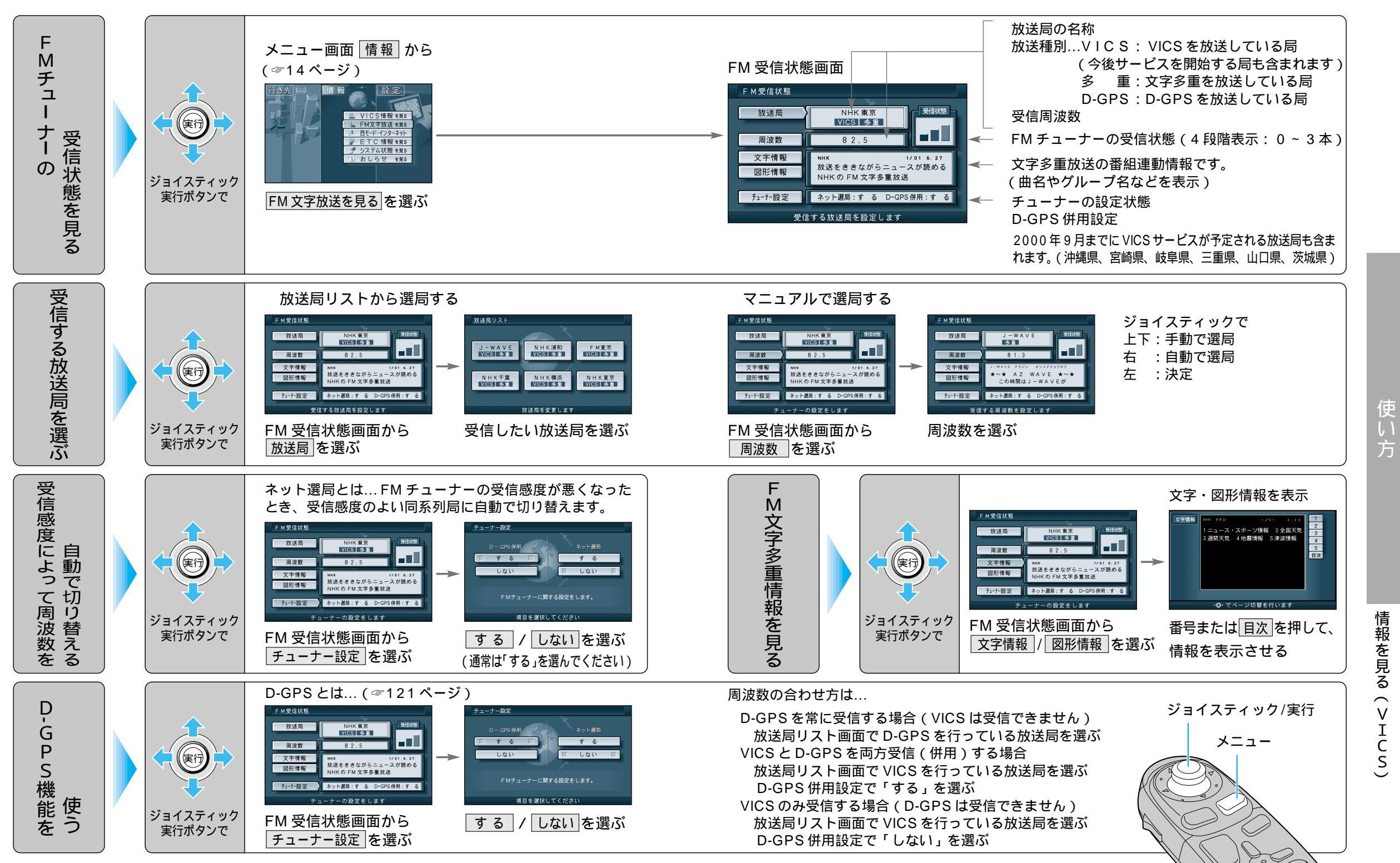

方

99